### **BBQ** Tutorial configurazione wifi

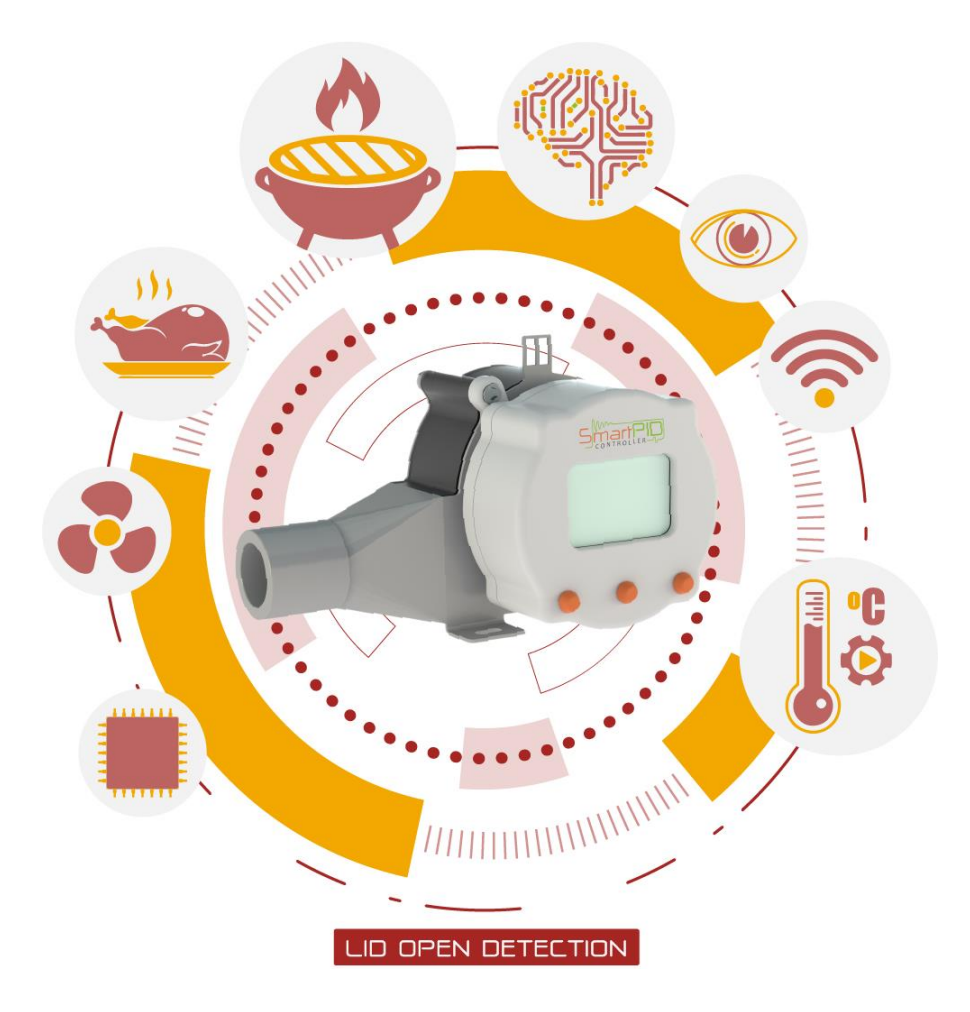

https://bbq.smartpid.com

### Configurazione WiFi e connessione SmartPID BBQ al server

Per connettere SmartPID alla rete WiFi domestica e al server remoto in modo da interagire con la web app per PC desktop o smartphone sono necessarie 3 operazioni fondamentali che vanno effettuate una tantum

Creazione Account sul server SmarPID (via web app)

> Configurazione WiFi (rete e PWD) SmartPID

> > Accoppiamento SmartPID con la app via seriale

## Username e PWD necessarie per la configurazione

Per effettuare la configurazione iniziale è necessario procurarsi le seguenti informazioni

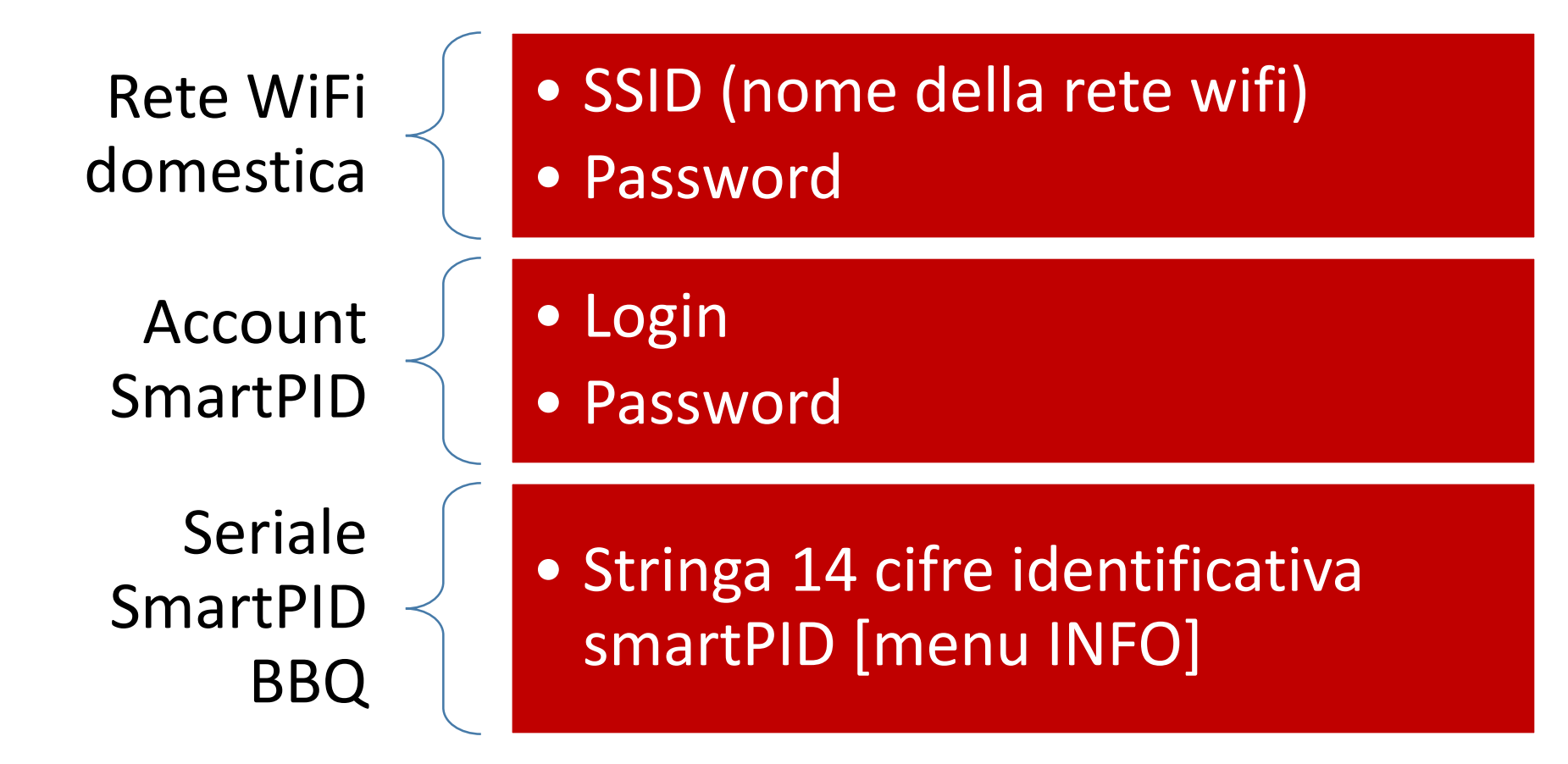

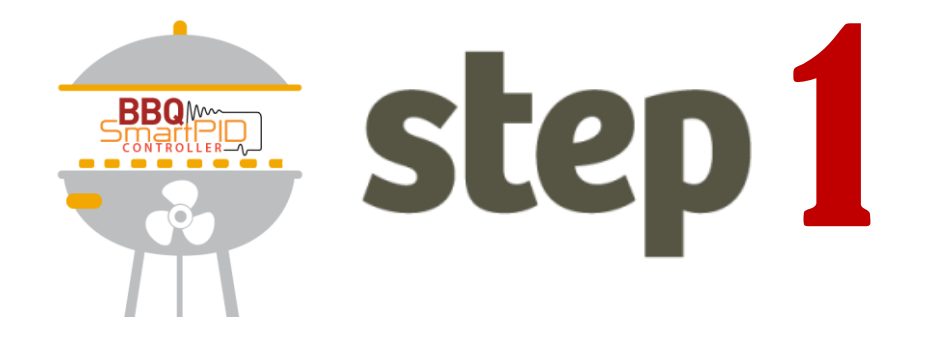

## Creazione account SmartPID BBQ

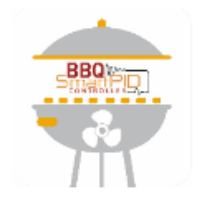

Email smartpid@arzaman.com

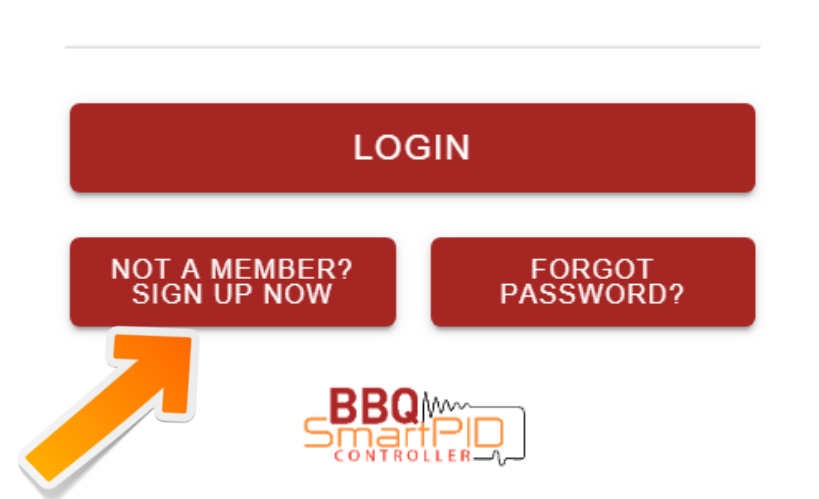

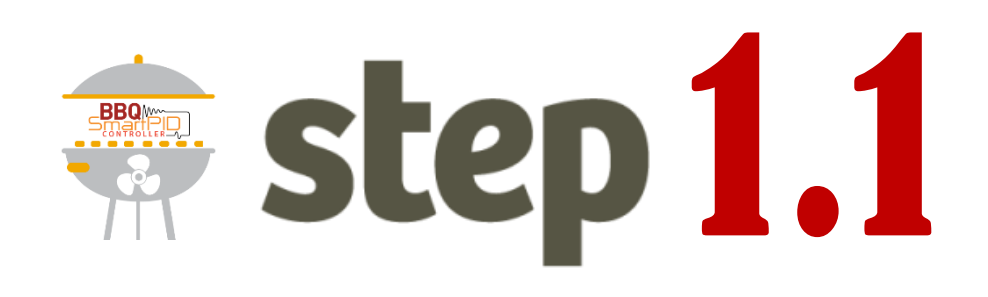

1. Aprire nel browser(\*) il seguente link per lanciare la web app

### https://mybbq.smartpid.com/

 Avvia il processo di registrazione facendo click sul pulsante: NOT A MEMBER? SIGN UP NOW

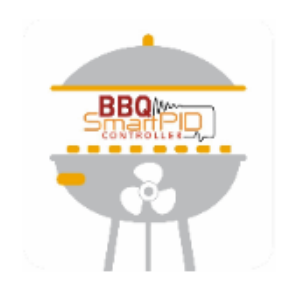

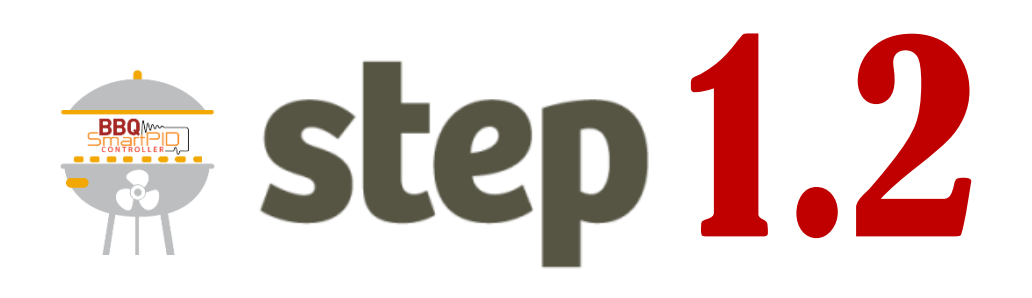

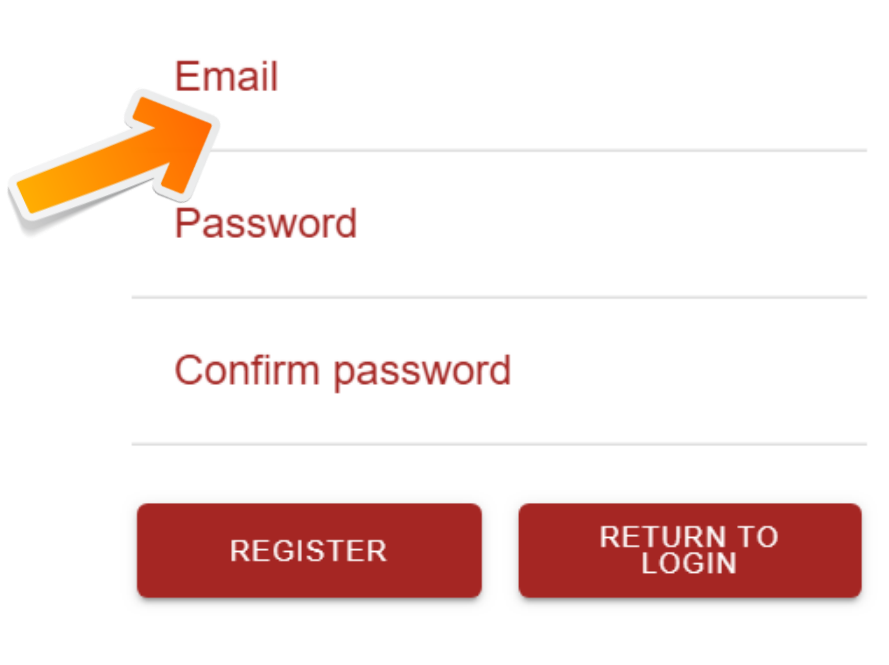

- Inserisci un'email valida (serve in caso di smarrimento della password)
- 2. Inserisci la password
- Inserisci la stessa password nuovamente per essere sicuro di non aver commesso errori

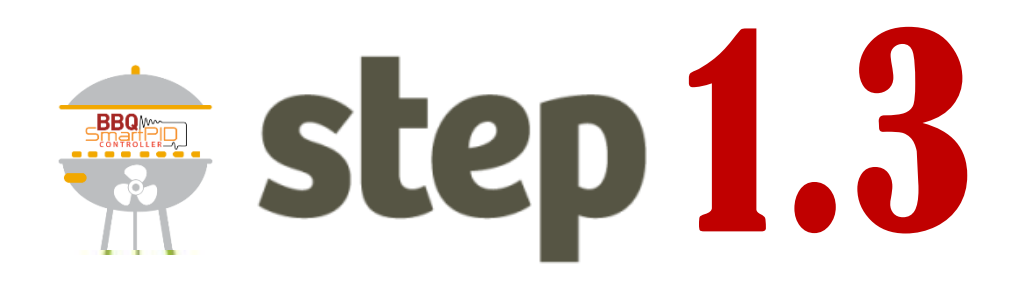

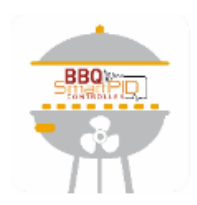

#### Email smartpid@arzaman.com

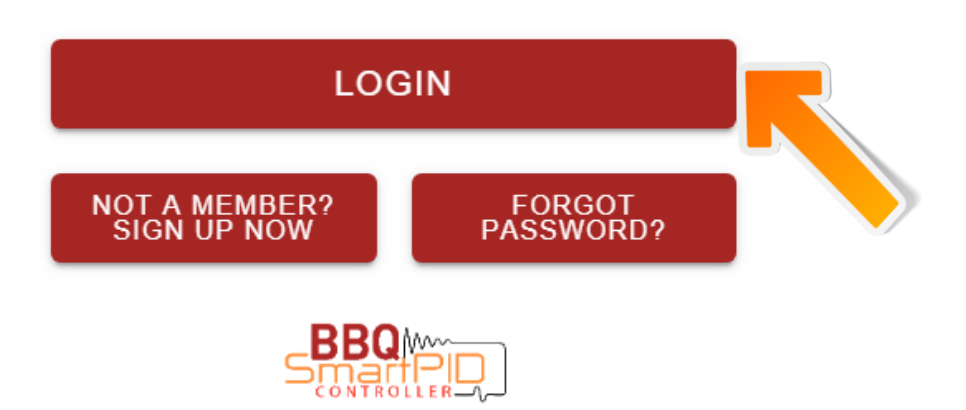

- Entra nella tua area personole inserendo login e password appena create
- 2. Premi il pulsante di LOGIN

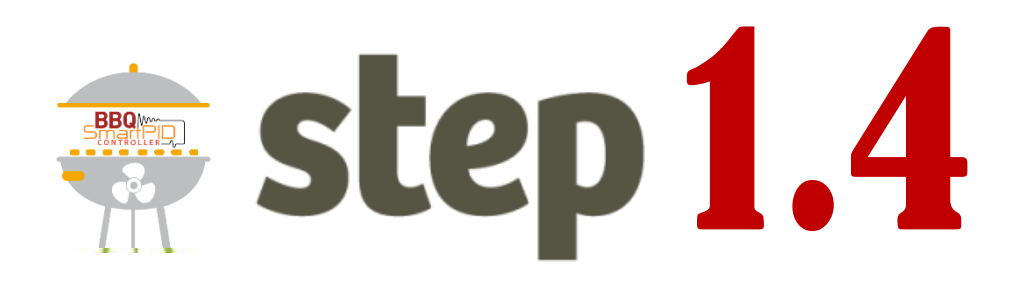

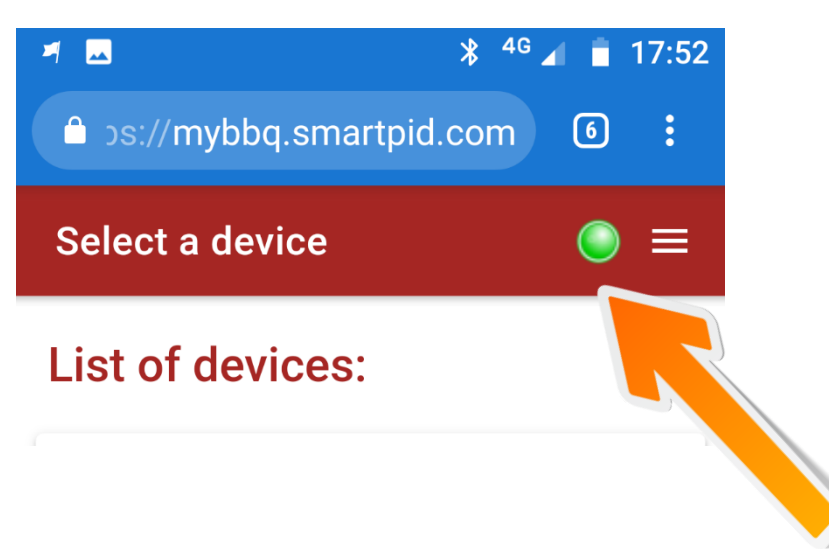

- Verifica che la lampadina sia verde, questo vuole dire che la connessine al server è OK
- 2. Memorizza username e password per lo step 2

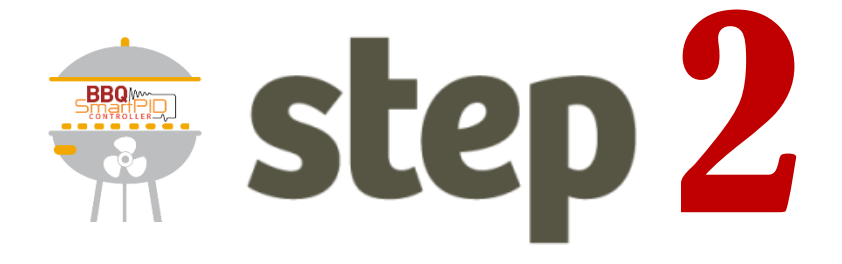

## Configurazione WiFi SmartPID BBQ

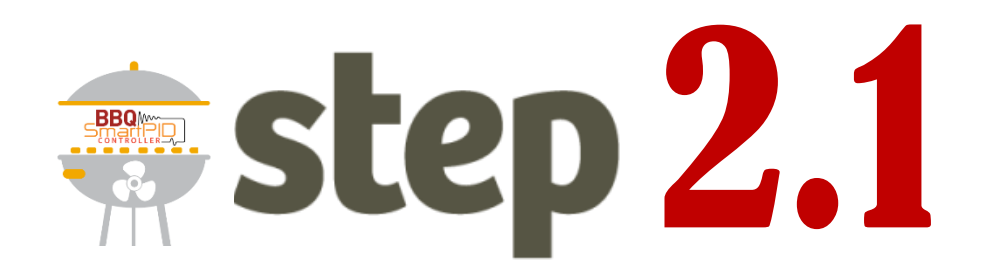

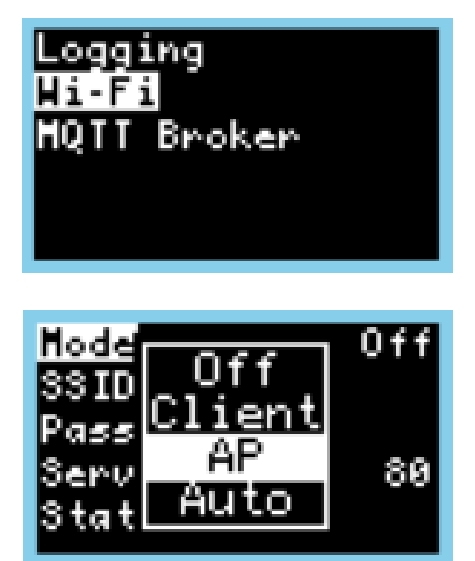

 Accedi al menu di configurazione WiFi di SmartPID BBQ Easy

1. Configura il "Wi-Fi mode" in AP mode

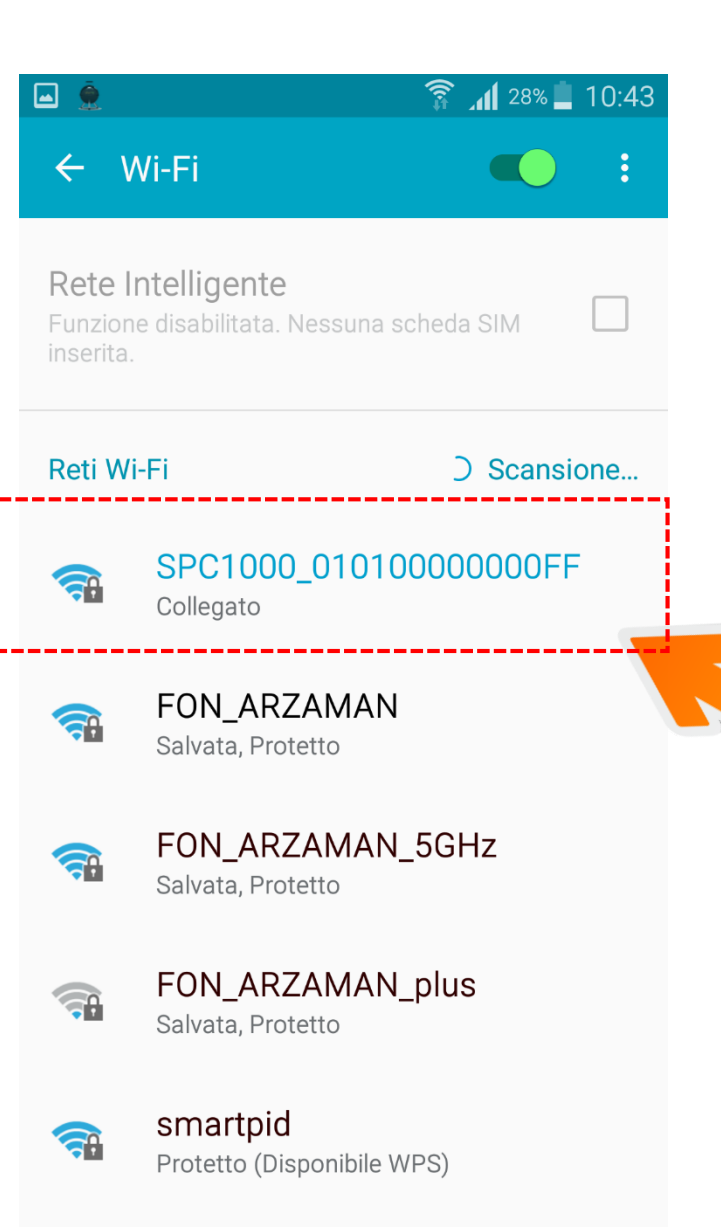

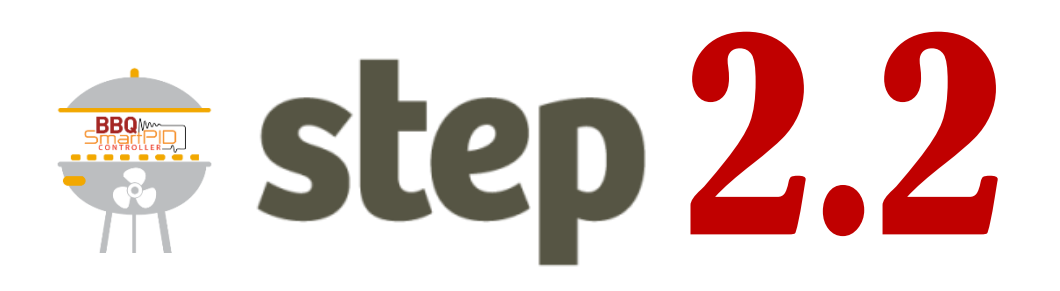

- Dal tuo smartphone o tablet o laptop effettua lo scan delle reti WiFi
- 2. Individua la reteSPC1000\_XXXXXXXXXX
- 3. Seleziona la rete e connettiti

NOTA si suggerisce di disconnettere lo smartphone dalla rete cellulare 23g/4g durante l'operazione (solo connessione wifi)

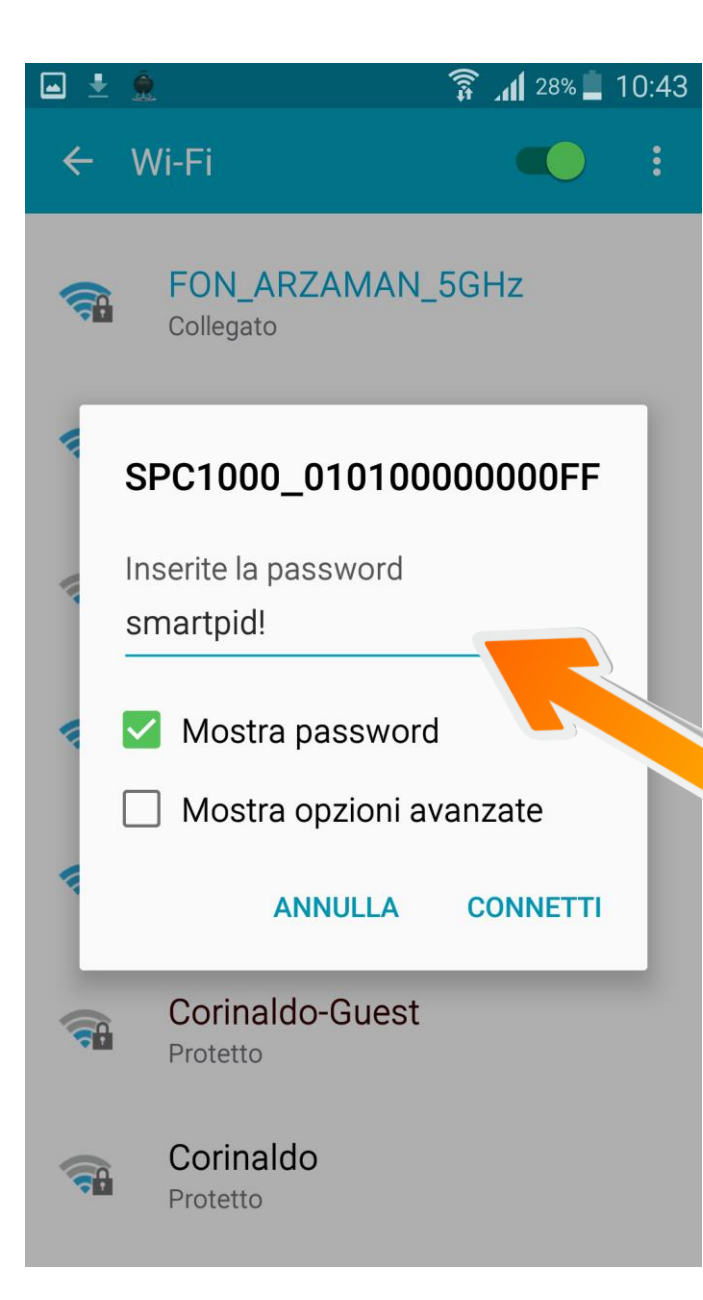

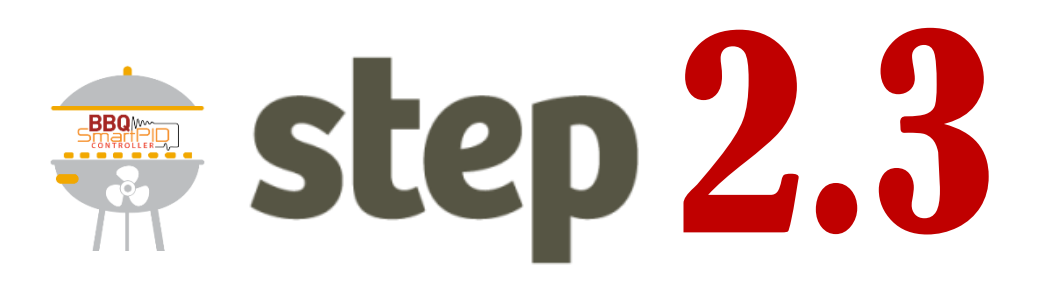

- 1. Connettiti alla rete WiFi SPC1000\_XXXXXXXXXXXXXXXXX
- 2. Utilizza la password di default smartpid!

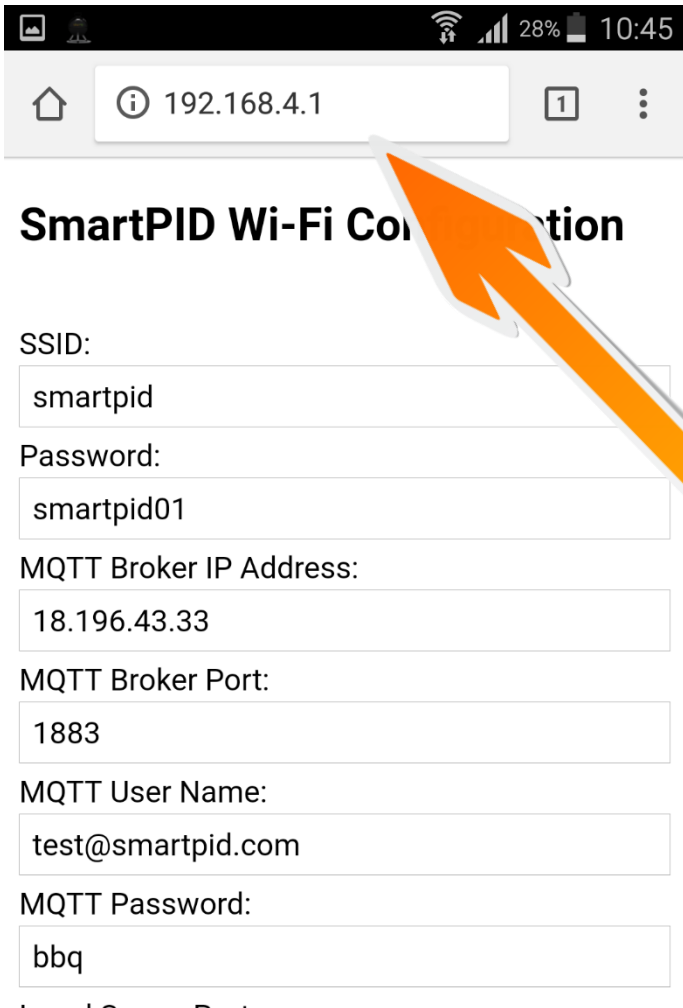

Local Server Port:

80

Serial Baud Rate:

57600

1. Apri un browser (chrome o altro)

BBQ

step 2.4

- 2. Digita nella barra degli indirizzi il seguente indirizzo **192.168.4.1**
- 3. Comparirà una maschera con alcuni campi da compilare

#### SSID:

**\_** 

smartpid

Password:

smartpid01

MQTT Broker IP Address:

SmartPID Wi-Fi Configuration

18.196.43.33

MQTT Broker Port:

1883

MQTT User Name:

test@smartpid.com

MQTT Password:

bbq

Local Server Port:

80

Serial Baud Rate:

57600

Save

# step 2.5

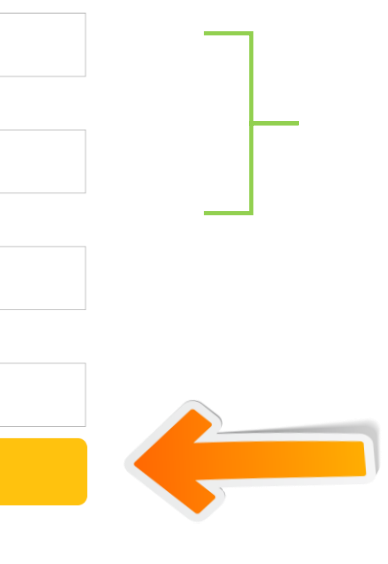

3 10:46

Username e Password rete WiFi domestica

Indirizzo IP server MQTT e porta **18.196.43.33** 1883

Username e Password account smartPID BBQ creato allo step 1

Effettua il salvataggio dei dati SmartPID effettua un "reboot"

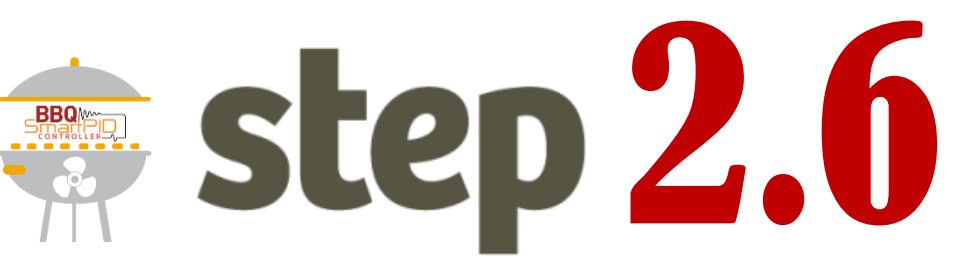

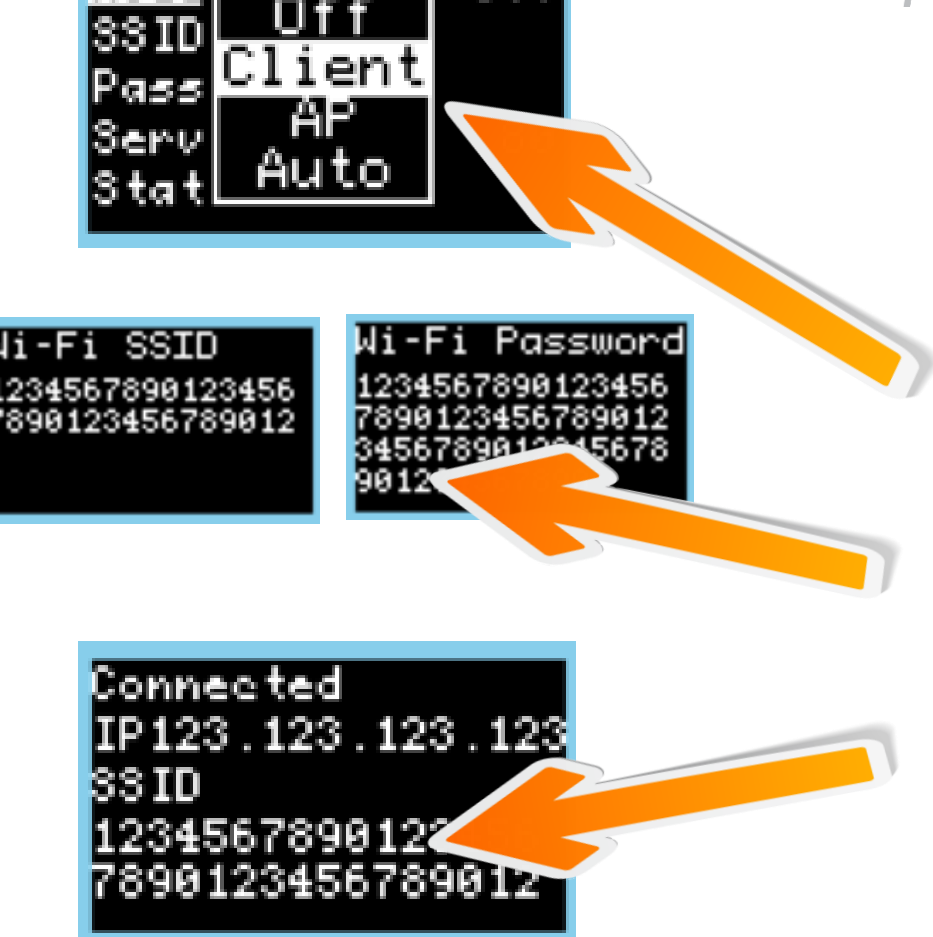

044

- Torna sul menu di configurazione WiFi/MQTT di smartPID BBQ
- 2. Configura II "Wi-FI" mode come Client
- 3. Verifica SSID e PWD della tua rete domestica
- 4. Verifica lo status "connected" e assegnazione indirizzo IP da parte router domestico

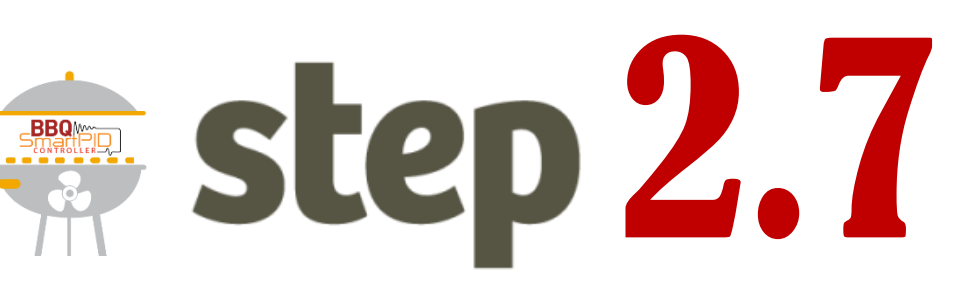

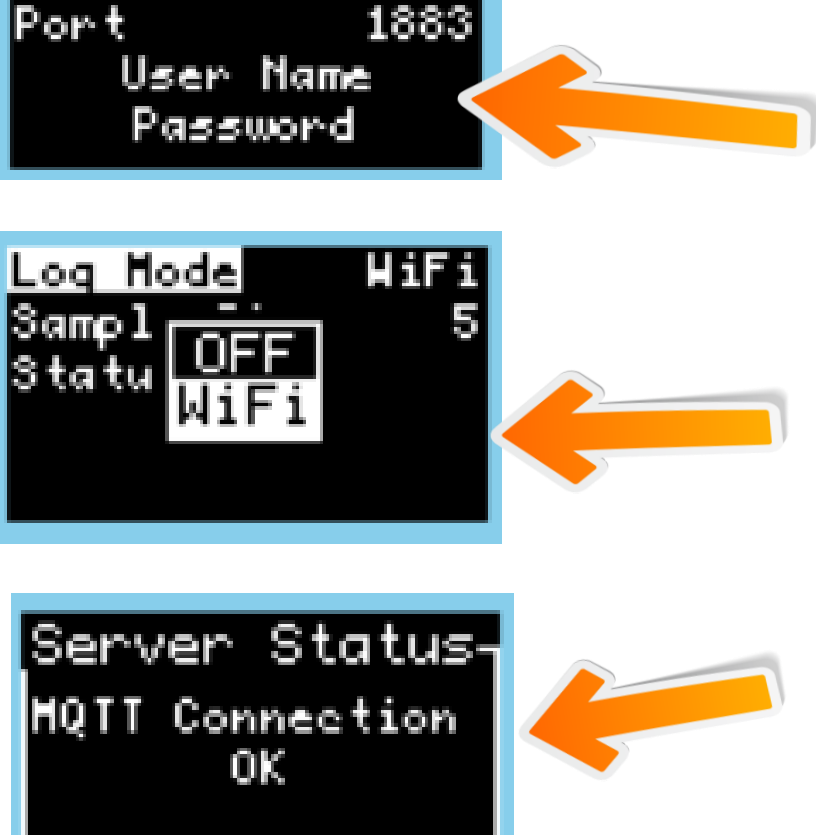

IP

 $18.196.\overline{43}.33$ 

- Accedi al Menu di configurazione MQTT e verifica le credenziali salvate
- 2. Accedi al menu Logging e abilitare "Log Mode" via WiFi
- 3. Configura l'intervallo di invio informazioni (Sample Time 5s)
- 4. Verifica lo status "MQTT connection OK"

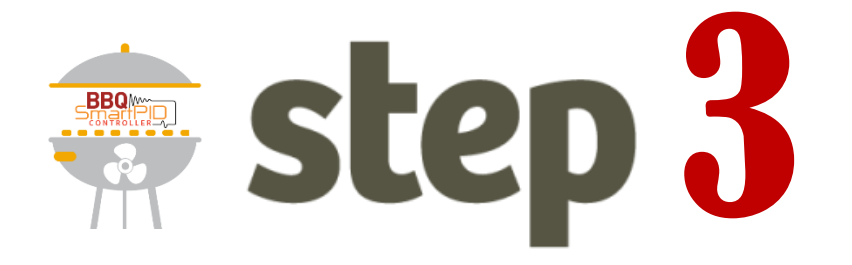

## Accoppiamento SmartPID BBQ Easy alla web app via seriale

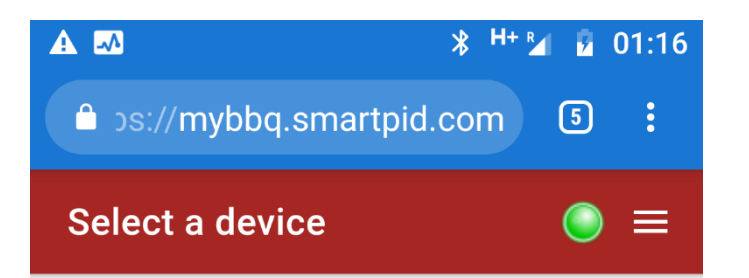

### List of devices:

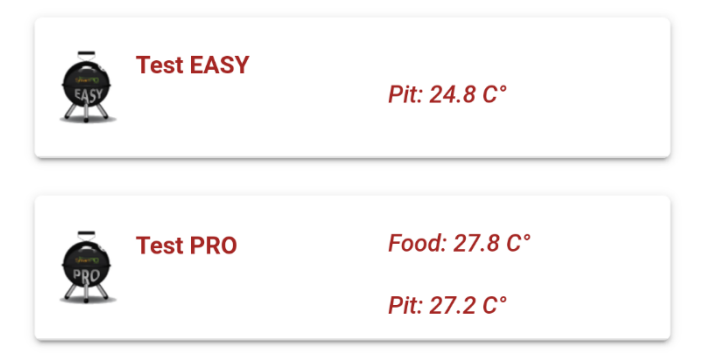

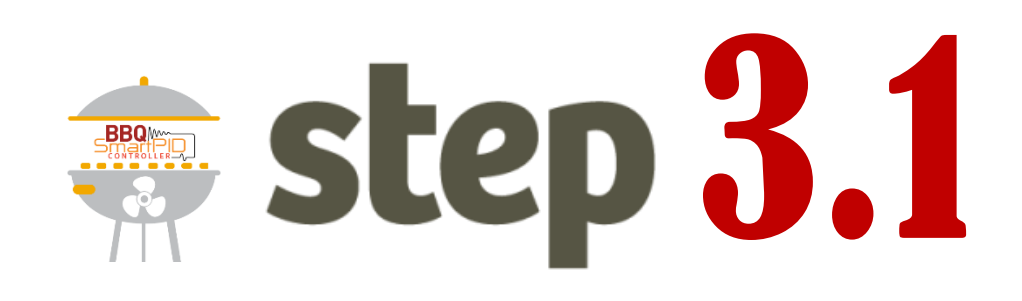

- Questa prima schermata permette l'aggiunta di uno o più smartPID e la visualizzazione sintetica delle informazioni di tutti i dispositivi in possesso.
- 2. Si prema il pulsante

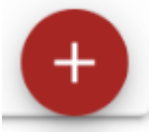

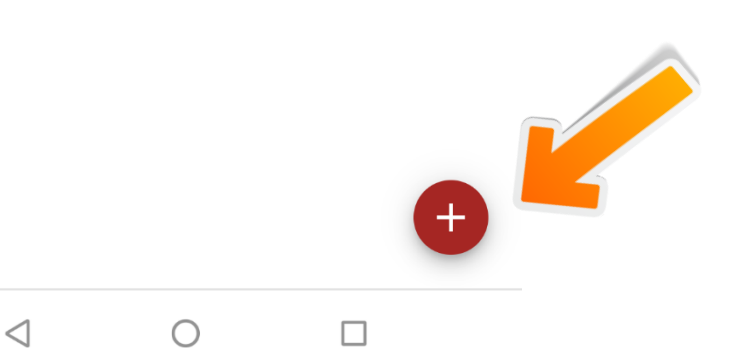

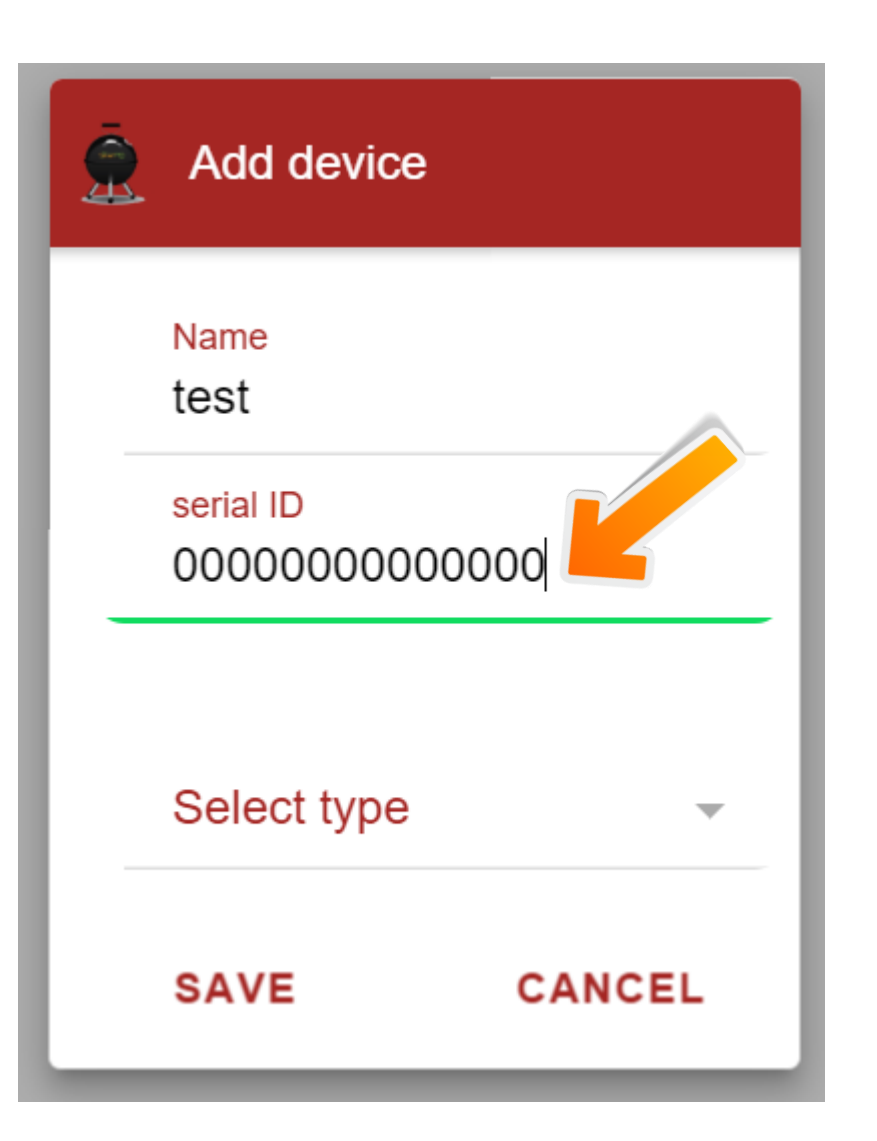

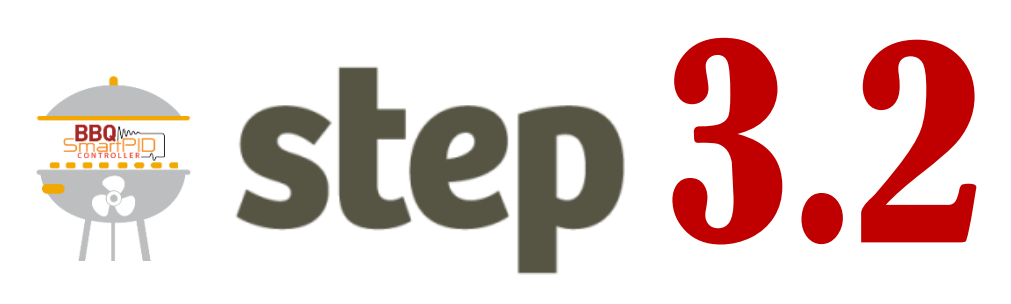

- 1. Inserire il nome scelto da voi del proprio smartPID
- Inserire il seriale di 14 cifre che trovate nel menu INFO dello smartPID
- 3. Selezionate il tipo di smartPID (Easy)
- 4. Premete SAVE

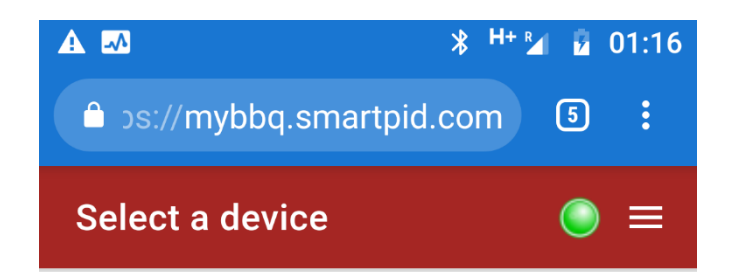

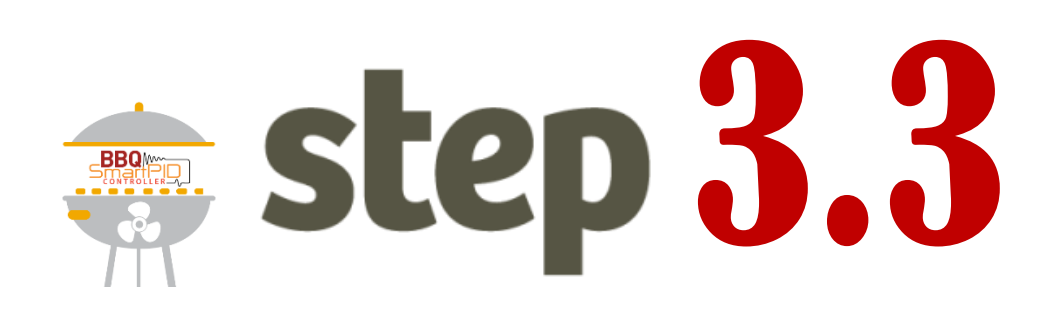

### List of devices:

| Ŵ  | <b>Test EASY</b><br>01020000000004 | Pit: 24.8 C°  |  |
|----|------------------------------------|---------------|--|
|    | Test PRO                           | Food: 27.8 C° |  |
| XX | 01060100000005                     | Pit: 27.2 C°  |  |

- La schermata presenta il dispositivo o i dispositivi che avete registrato
- Se il controller e' connesso vengono presentate le informazioni della temperature PIT e FOOD (solo pro)

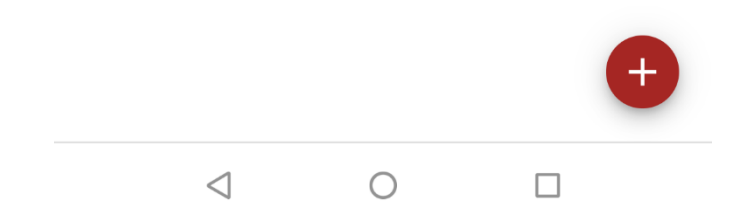

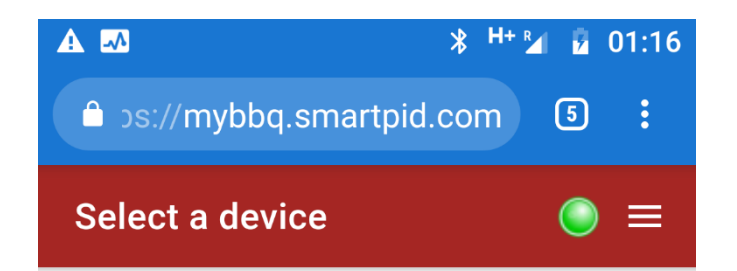

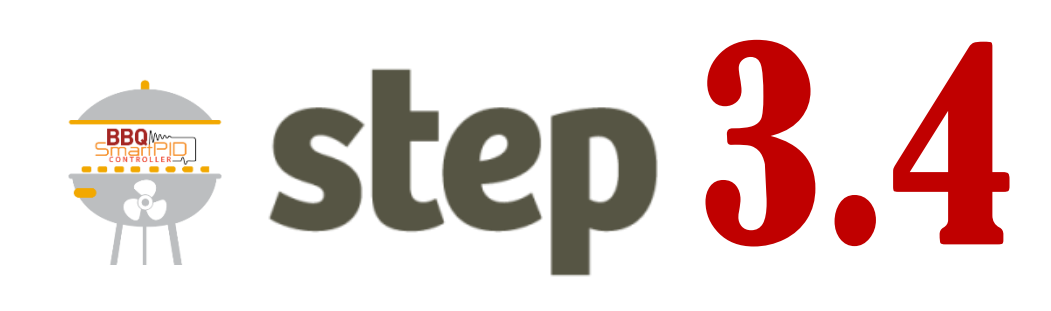

### List of devices:

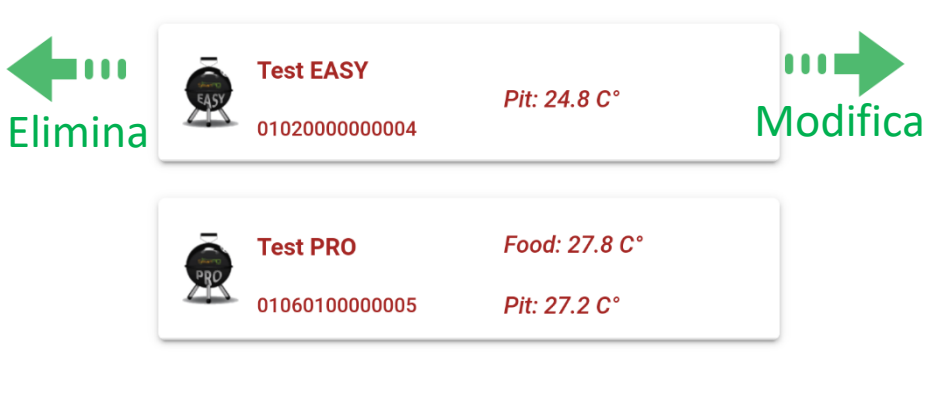

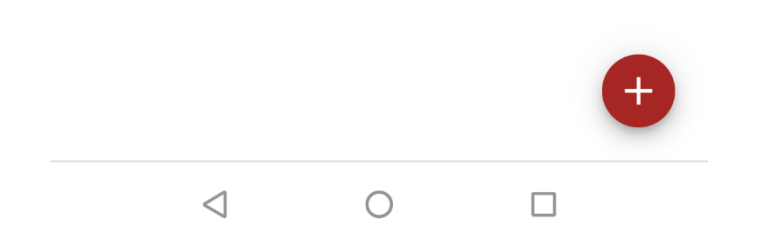

- E' possibile eliminare il dispositivo scorrendo verso sinistra
- E' possibile modificare le informazioni scorrendo il dispositivo verso destra
- 3. Cliccate sul dispositivo per visualizzare I dati

| <ul> <li>✓ ▲ <sup>4G</sup> ▲ ■ 17:53</li> <li>▲ )s://mybbq.smartpid.com</li> </ul> |                 |         |                      |                     |  |  |  |
|------------------------------------------------------------------------------------|-----------------|---------|----------------------|---------------------|--|--|--|
| Test                                                                               | EASY            |         |                      | () ≡                |  |  |  |
| Pit: 24.6 C°                                                                       |                 |         |                      |                     |  |  |  |
| Pit alarms:                                                                        |                 |         |                      |                     |  |  |  |
| Low: 25.0 C° High: 25.0 C                                                          |                 |         |                      | ) C°                |  |  |  |
| Status: auto Time: 40:02:35                                                        |                 |         |                      |                     |  |  |  |
| Fan:                                                                               | -               |         |                      | 6%                  |  |  |  |
| (                                                                                  | resume          | 40:02:2 | 29                   |                     |  |  |  |
| Events                                                                             | Small           | Plot    | <b>∢∙&gt;</b><br>Cmd | <b>≣</b><br>Profile |  |  |  |
|                                                                                    | $\triangleleft$ | 0       |                      |                     |  |  |  |

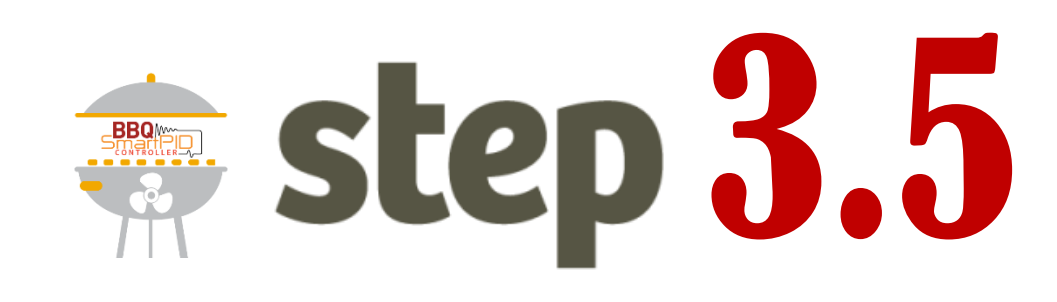

- Selezionando il device e' possibile accedere alle varie informazioni e comandi disponibili
- 2. Si faccia riferimento al manuale utente per le varie funzioni

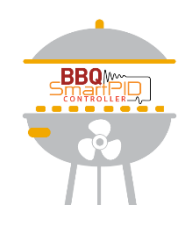

## Guida risoluzione dei problemi

In caso di problematiche nella connessione del controller SmartPID BBQ alla web app eseguire in sequenza i seguenti controlli

- 1. Verificare che il PC o lo smartphone sia connesso a internet (senza firewall o blocchi tipo reti aziendali etc..)
- 2. Verificare che sulla Web App in alto a destra la luce sia VERDE. In caso la luce sia rossa vuole dire che non si raggiunge il server, effettuare il logout e controllare le credenziali
- Sul controller SmartPID BBQ verificare la connessione WiFi dal menu WiFi/Logging → WiFi → status. Deve essere presente lo stato «connected» e in indirizzo IP valido assegnato dal router di casa
- 4. Sul controller SmartPID BBQ verificare la connessione al server dal menu WiFi/Logging
   → logging → status. Deve risultare «MQTT Connection OK». In caso di KO verificare le proprie credenziali create nello step 1.

### PORRE MASSIMA ATTENZIONE AGLI ERRORI DI BATTITURA IN PARTICOLARE USANDO UNO SMARTPHONE VERIFICARE EVENTUALI MAISUCOLE, SPAZI INDESIDERATI ETC INSERITI AUTOMATICAMENTE

Per effettuare nuovamente la configurazione (ad esempio cambio rete wifi) e' necessario rimettere il controller nella modalità AP e ripetere gli step 2.x